# 8 STEP GUIDE TO GET YOUR 1099-G

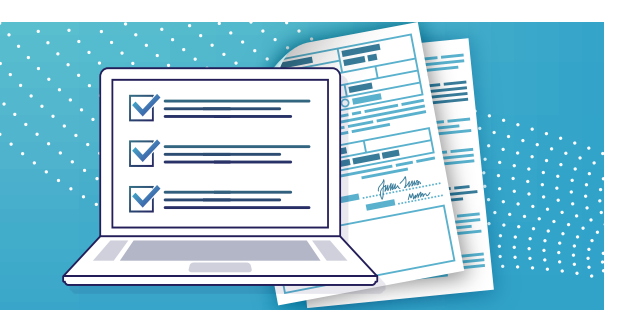

## YOU WILL NEED A COPY OF YOUR FORM 1099-G TO FILE YOUR FEDERAL INCOME TAXES

Although the state of New Jersey does not tax Unemployment Insurance benefits, they are considered income and are subject to federal income taxes. The amount of benefits you receive in a given calendar year is reported to you on a Form 1099-G.

## PREPARE

- Your email address and the password you created when applying for benefits
  - » If you do not know your email address and/or password, see step 2 for instructions.
- The year(s) you received benefits
  - » If you do not know the year(s) you received benefits, you can check the date of your BC-9 form or you can check when payments were deposited into your banking or debit card account.

## **1. VISIT THE WEBSITE**

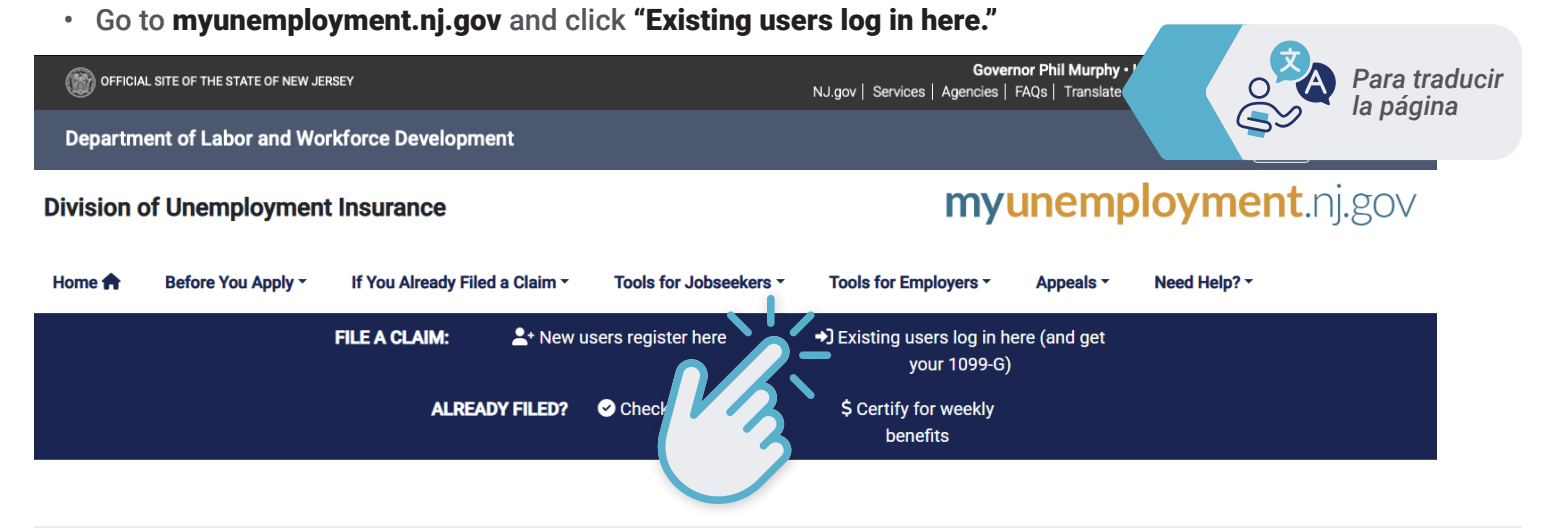

## 2. LOG IN

# ENTER YOUR EMAIL ADDRESS AND PASSWORD, THEN CLICK "LOG IN."

 If you forget your email address or password, select the hyperlink below the "Log In" button to retrieve your account information.

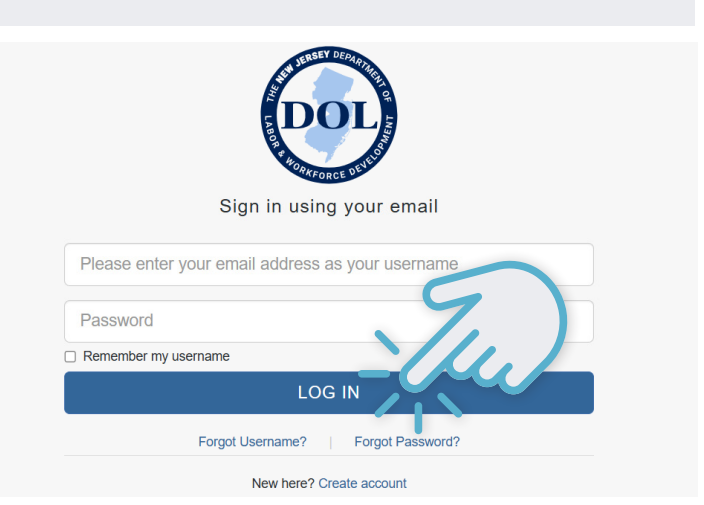

## 3. CLICK "MY ACCOUNT"

 This will bring you to the homepage to apply for unemployment benefits. Select the "My account" tab located on the top right of the screen and then click on "Tax form" from the drop-down menu. NJ Unemployment Insurance Benefits

## Apply for Unemployment Benefits

Anyone who has lost their job or has reduced hours can apply for inemployment benefits, but applying does not mean you will get payments. Your work situation must meet the <u>eligibility requirements.</u> Ø

f you are not sure if you are eligible, you should still apply.

## 4. REVIEW 1099-G INFORMATION

 This will bring you to a page that explains what the 1099-G form is and why it is important. Please review this information. Then, scroll to the bottom of the page and click "Continue."

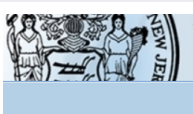

UNEMPLOYMENT INSURANCE BENEFITS STATE OF NEW JERSEY DEPARTMENT OF LABOR AND WORKFORCE DEVELOPMENT

File A Claim File/Update Direct Deposit Update Address/Telephone Claim Inquiry Web 1099-G Translate this Page)) G Select Language V Disclaimer

Data privacy and security

Home

My account ^

Direct deposit

Para

la página

traducir

Tax form

Contact information

Log out

You can now obtain your 1099-G on this website. Just log-in to use the option to <u>View</u> and <u>Print</u> your 1099-G Income Tax Statement.

In order to use the Web 1099-G application and to access your 1099-G tax statement you will need:

 The User ID and Password which you created to access the UI Self-Service application (if you have not created a User ID and Password, you must first do so)

If you encounter any difficulties with your User ID or your Password please contact a Reemployment Call Center at: <u>Freehold</u> (732) 761-2020, <u>Union</u> <u>City</u> (201) 601-4100 or <u>Cumberland</u> (856) 507-2340. <u>Out-of-State</u> claimants may call: (888) 795-6672.

Form 1099-G, <u>"Statement for Recipients of Certain Government Payments"</u>, reports the total taxable unemployment compensation issued to you from the State of New Jersey Department of Labor and Workforce Development for a specific calendar year. It is issued to any individual who received New Jersey Unemployment Insurance (UI) benefits. (This may be different from the week ending date for which the benefits were paid).

#### **Data Privacy and Security**

The information collected from your application for unemployment compensation is private data and cannot be released except when authorized by state or federal law, by a court order, or with your permission. The information you and/or your employer(s) provide may be used for New Jersey Department of Labor and Workforce Development purposes and may be used to provide income and eligibility verification between State Agencies administering programs under a plan approved under Title I, X, XIV, XVI as contained in Section 1137 (a)(6) of the Social Security Act. It may be shared with other state and/or federal agencies that determine eligibility for Medicaid, Food Stamps, Social Security, Number will be validated with the Social Security Administration. If you are not a citizen of the United States, your work authorization in the United States will be verified with the Department of Homeland Security.

#### **Special Security Notice**

Precautions have been taken to ensure that the information provided by you in this application are kept private and secure. This online application uses a secure connection. Data submitted using this application is encrypted. You should be aware that by using a shared computer others may be able to view your personal information.

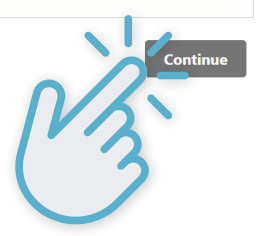

PAGE 2

## **5. VIEW AND PRINT**

 This will bring you to a new page that will allow you to view and print your 1099-G page. Click
 "Continue."

File A Claim

Deposit

File/Update Direct

Update

Address/Telephone

```
Claim Inquiry
```

Web 1099-G

### Web 1099-G

#### LET'S GET STARTED!

Click the "Continue" button to view/print your 1099-G tax statement.

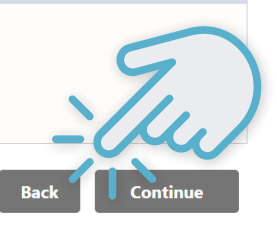

## 6. REVIEW INFORMATION AGAIN

 This will again bring you to a page that explains what the 1099-G form is and why it is important. Review the information again and scroll to the bottom of the page and click "Continue."

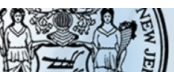

UNEMPLOYMENT INSURANCE BENEFITS STATE OF NEW JERSEY DEPARTMENT OF LABOR AND WORKFORCE DEVELOPMENT

> Translate this Page )) G Select Language V Disclaimer

File A Claim

File/Update Direct Deposit Update Address/Telephone

Claim Inquiry Web 1099-G

### 1099-G Income Tax Statement Available Online

You can now obtain your 1099-G on this website. Just log-in to use the option to <u>View</u> and <u>Print</u> your 1099-G Income Tax Statement.

In order to use the Web 1099-G application and to access your 1099-G tax statement you will need:

 The User ID and Password which you created to access the UI Self-Service application (if you have not created a User ID and Password, you must first do so)

If you encounter any difficulties with your User ID or your Password please contact a Reemployment Call Center at: <u>Freehold</u> (732) 761-2020, <u>Union</u> <u>City</u> (201) 601-4100 or <u>Cumberland</u> (856) 507-2340. <u>Out-of-State</u> claimants may call: (888) 795-6672.

Form 1099-G, <u>"Statement for Recipients of Certain Government Payments"</u>, reports the total taxable unemployment compensation issued to you from the State of New Jersey Department of Labor and Workforce Development for a specific calendar year. It is issued to any individual who received New Jersey Unemployment Insurance (UI) benefits. (This may be different from the week ending date for which the benefits were paid).

#### **Data Privacy and Security**

The information collected from your application for unemployment compensation is private data and cannot be released except when authorized by state or federal law, by a court order, or with your permission. The information you and/or your employer(s) provide may be used for New Jersey Department of Labor and Workforce Development purposes and may be used to provide income and eligibility verification between State Agencies administering programs under a plan approved under Title I, X, XIV, XVI as contained in Section 1137 (a)(6) of the Social Security Act. It may be shared with other state and/or federal agencies that determine eligibility for Medicaid, Food Stamps, Social Security, or other state and/or federal benefits and programs. Your Social Security Number will be validated with the Social Security Administration. If you are not a citizen of the United States, your work authorization in the United States will be verified with the Department of Homeland Security.

#### **Special Security Notice**

Precautions have been taken to ensure that the information provided by you in this application are kept private and secure. This online application uses a secure connection. Data submitted using this application is encrypted. You should be aware that by using a shared computer others may be able to view your personal information.

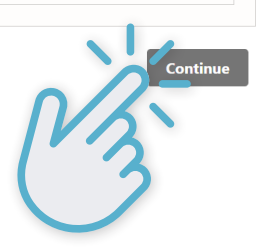

## 7. SELECT TAX YEAR

| This will bring you to                                                                                                    | File A Claim                  |                                                             |
|----------------------------------------------------------------------------------------------------|-------------------------------|-------------------------------------------------------------|
| a page where you will<br>select the relevant                                                                                                    | File/Update Direct<br>Deposit | Enter Tax Year                                              |
| tax year(s) you are<br>looking for. Select a                                                                                                    | Update<br>Address/Telephone   | * required field                                            |
| tax year from a pick<br>list in which you were<br>paid benefits. Please<br>remember that the<br>tax year you were<br><b>paid</b> benefits might<br>be different than the<br>year you <b>applied</b> for<br>benefits. Then click<br><b>"Submit."</b> | Claim Inquiry                 | Cancel & Exit                                               |
|                                                                                                    | Web 1099-G                    |                                                             |
|                                                                                                    |                               | Please select the tax year<br>* TAX YEAR:<br>"-Select-"  \$ |

## - NOTE

 You can only select one year at a time. If you received unemployment during more than one calendar year, a 1099-G form will be issued for each year you received benefits. You will be able to "Select Another Tax Year" in the following step if you need a 1099-G for more than one tax year.

## 8. VIEW AND PRINT

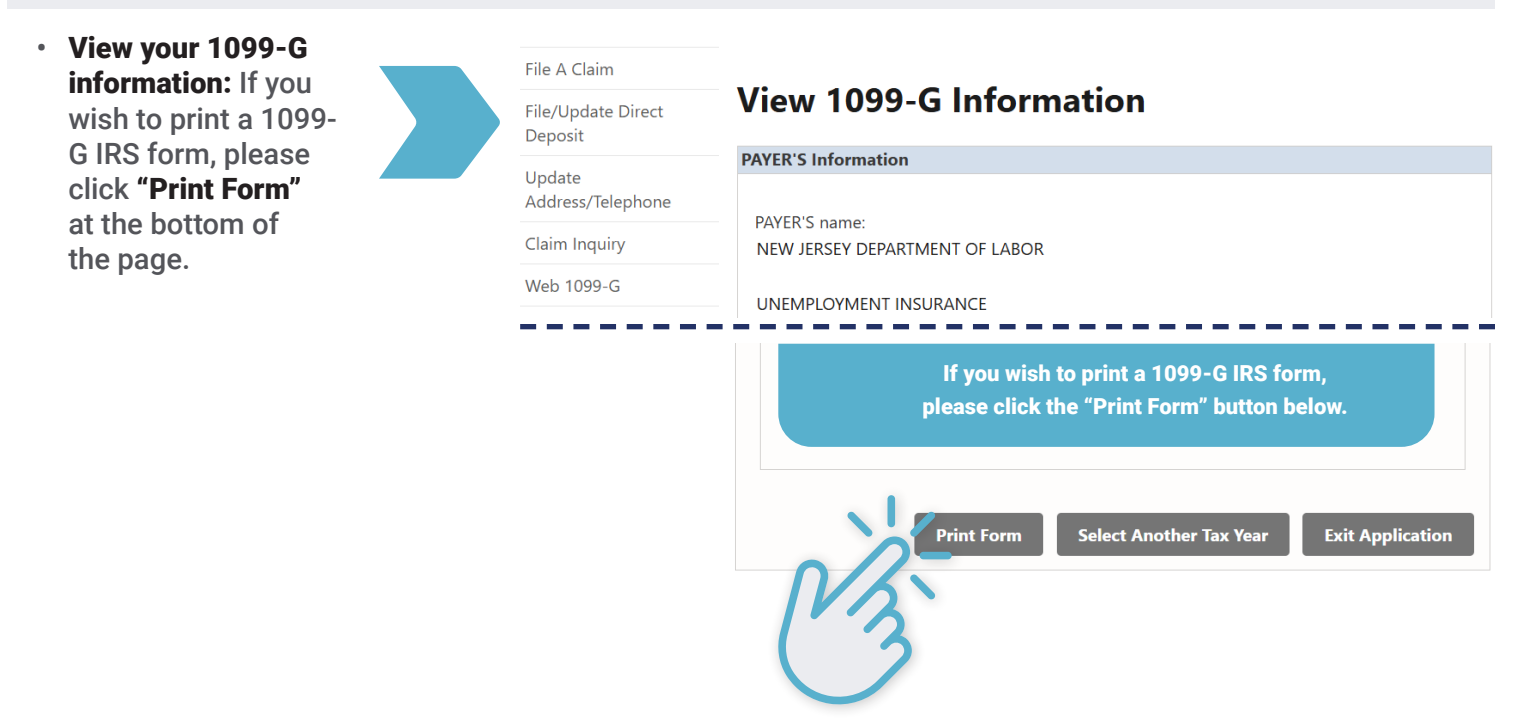

## A. VIEW AND PRINT-CONTINUED

 You will be brought to a page to view your official 1099-G form to report taxable income from unemployment benefits. If you would like to print the document, click "Print Page."

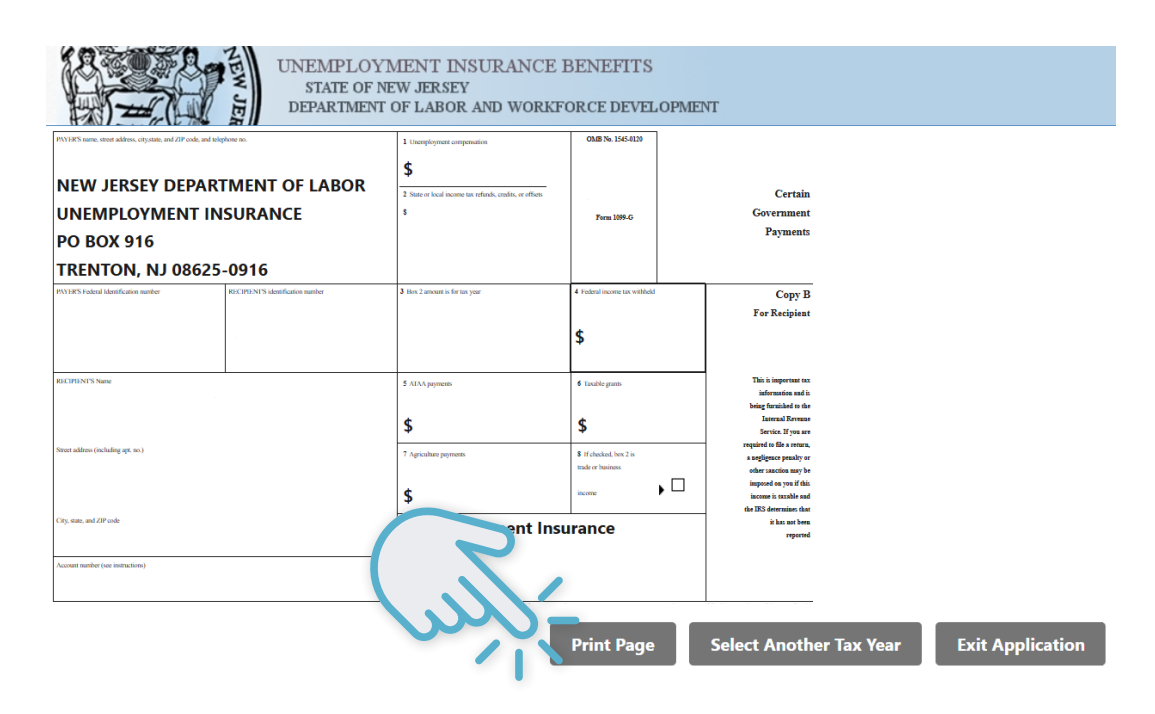

## **B. VIEW AND PRINT-CONTINUED**

 Saving Options: If you do not have a printer available and would like to save a copy, change the destination to "Save as PDF."

| Fag 1975                                                                                                    | L Log Gy                                                  | a monda                                                                   | Bepalad of the Yorkey's Interest Revenue Nervin                                                                                                    |   | (u)           | Save Car    | ncel   |
|----------------------------------------------------------------------------------------------------|-----------------------------------------------------------|---------------------------------------------------------------------------|----------------------------------------------------------------------------------------------------|---|---------------|-------------|--------|
| Utg.chin, and Of sole                                                                                                    | Unemployment I                                            | nsurance                                                                  | it has not been reported                                                                                                    |   | More settings |             | ~      |
|                                                                                                    | \$                                                        | tradic or business                                                        | Alter sameline may be     imported as you if this     imported as you if this     imported as you if this     imported as you if this     imported as you if this     imported as you if this |   |               |             |        |
| Struct rabilities (including opt anc)                                                                                                    | * Anna popula.<br>\$<br>7 Agricillar popula.              | <ul> <li>small guilt</li> <li>\$</li> <li>8 If decird, by 2 is</li> </ul> | information and is<br>being Sarakhol to the<br>horarad Roreau<br>Naraka. Hyan are<br>required in file arstern,<br>a surface statement                                                         |   | Layout        | Portrait    | •      |
| NUNTY-Index Uncolumne RECENTION international and and a state and a state of the state of the st | J fins 2 month is for its your                            | 4 Federal income tas vilidada<br>\$                                       | Copy B<br>For Recipient                                                                                                    | 4 | Pages         | All         | •      |
| UNEMPLOYMENT INSURANCE<br>PO BOX 916<br>TRENTON, NJ 08625-0916                                                                                                    | 2 Boto or local income tot orbach, and/o, or effects<br>5 | 2020<br>Fun 1896                                                          | Certain<br>Government<br>Payments                                                                                                    |   | Destination   | Save as PDF | •      |
| NEW JERSEY DEPARTMENT OF LABO                                                                                                    | S S                                                       | - 2020                                                                    |                                                                                                    |   | Print         |             | 1 page |

## - SAVING OPTIONS -

- **Computer:** save the PDF of the 1099-G Form to your desired location (ex. Desktop).
- **iPhone:** Select <u>(</u>) to mail the form to your email for easy access.
  - \* To save the form on your phone select on 📋 and click, "Save to Files" or press on your Notes app.
- Android: Select 🔽 to download the form. To confirm the document was downloaded or to open the document, open the My Files app.
  - \* Please remember that this tax form contains your Social Security number and other private and sensitive information. Make sure to print and store your Form 1099-G securely.

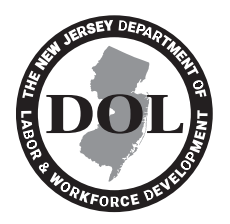

NJ.GOV/LABOR